**Step 1.** Before you open ports in your router, set the computer (or the device) which requires ports to be opened for, with a static IP address. You can choose any IP address from the range of addresses you are using on your local network, as soon as it is not used by any other device. The default range is from 10.1.1.2 to 10.1.1.254. In our example we are using 10.1.1.99.

**Windows XP:** Control Panel > Network Connections > Local Area Connection > Properties > Internet protocol TCP/IP > Properties

**Windows Vista:** Control Panel > Network and Internet > [Network and Sharing Centre] > View Network Status and Tasks > View Status > Properties > Internet Protocol v4 > Properties

Select the "Use the following IP address" option:

IP address: 10.1.1.99 Subnet mask: 255.0.0.0 Default Gateway: 10.1.1.1 (your router's address) DNS: 10.1.1.1 and 61.88.88.88 (or whichever your provider is using)

| Internet Protocol (TCP/IP) Prope                                                                                                    | rties 🔹 🛛 🛛      |  |  |  |  |  |  |  |
|----------------------------------------------------------------------------------------------------|------------------|--|--|--|--|--|--|--|
| General                                                                                                    |                  |  |  |  |  |  |  |  |
| You can get IP settings assigned automatically if your network supports<br>this capability. Otherwise, you need to ask your network administrator for<br>the appropriate IP settings. |                  |  |  |  |  |  |  |  |
| ◯ <u>O</u> btain an IP address automatically                                                                                                    |                  |  |  |  |  |  |  |  |
| • • • • • • • • • • • • • • • • • • •                                                                                                    |                  |  |  |  |  |  |  |  |
| IP address:                                                                                                    | 10 . 1 . 1 . 99  |  |  |  |  |  |  |  |
| S <u>u</u> bnet mask:                                                                                                    | 255.0.0.0        |  |  |  |  |  |  |  |
| <u>D</u> efault gateway:                                                                                                    | 10 . 1 . 1 . 1   |  |  |  |  |  |  |  |
| O <u>D</u> tain DNS server address autom                                                                                                    | natically        |  |  |  |  |  |  |  |
| ● Use the following DNS server add                                                                                                    | resses:          |  |  |  |  |  |  |  |
| Preferred DNS server:                                                                                                    | 10 . 1 . 1 . 1   |  |  |  |  |  |  |  |
| Alternate DNS server:                                                                                                    | 61 . 88 . 88 . 8 |  |  |  |  |  |  |  |
| Ad <u>v</u> anced                                                                                                    |                  |  |  |  |  |  |  |  |
| OK Cancel                                                                                                    |                  |  |  |  |  |  |  |  |

Now open the necessary ports in your router and redirect the traffic to the 10.1.1.99 address. Here are the steps:

**Step 2.** Open your web browser and enter the IP address of the router (http://10.1.1.1). Enter user name and password (default username "admin" and password is "admin").

| Eile       Edit       View       Favorites       Tools       Help         Address                                                                                                    |  |
|----------------------------------------------------------------------------------------------------|--|
| Address http://10.1.1.1/                                                                                                    |  |
| Connect to 10.1.1.1                                                                                                    |  |
| Connect to 10.1.1.1                                                                                                    |  |
|                                                                                                    |  |
|                                                                                                    |  |
| A CONTRACT OF A CONTRACT OF A |  |
| DSL-G604T Admin Login                                                                                                    |  |
| User name: 🖸 admin                                                                                                    |  |
| Password:                                                                                                    |  |
| Remember my password                                                                                                    |  |
|                                                                                                    |  |
| OK Cancel                                                                                                    |  |

Step 3. Click on Advanced at the top and then click on LAN Clients.

| D-Link<br>Building Networks for People |             |          |                | DSL-C<br>Wireless A   | G604<br>DSL Ro | Tuter |
|----------------------------------------|-------------|----------|----------------|-----------------------|----------------|-------|
| 1                                      | Home        | Advo     | anced          | Tools                 | Status         | Help  |
|                                        | LAN Clients |          |                |                       |                |       |
| UPnP                                   | IP Address  |          |                |                       |                |       |
| Virtual Server                         | Host Name   |          | ſ              | Add                   |                |       |
| Lan Clients                            |             |          |                | 40.4.4.2.40.4.4.25    |                |       |
| SNMP                                   |             | Statia / | alid IP Range: | 10.1.1.2 - 10.1.1.254 | •              |       |
|                                        |             | Delete   | IP Address     | Host Names            | Туре           |       |
| Filters                                |             |          |                |                       |                |       |

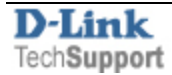

**Step 4**. You will need to add a LAN Client (the address of your computer or a device) into the router before you can open any ports. Type in the **IP address** of the Computer/Device (the one you assigned in **Step 1**). You can specify the name of this workstation under **Host Name** (optional). Click **Add** and then **Apply**.

| LAN Clients |          |                                   |                       |        |  |  |  |
|-------------|----------|-----------------------------------|-----------------------|--------|--|--|--|
| IP Address  |          | 10.1.1.                           | 99                    |        |  |  |  |
| Host Name   |          | MyPC                              |                       |        |  |  |  |
|             | Add      |                                   |                       |        |  |  |  |
|             | V        | /alid IP Range:                   | 10.1.1.2 - 10.1.1.254 |        |  |  |  |
|             | Static A | Static Addresses                  |                       |        |  |  |  |
|             | Delete   | Delete IP Address Host Names Type |                       |        |  |  |  |
|             |          | 10.1.1.99                         | MyPC                  | Static |  |  |  |
|             | Dynam    | ic Addresses                      | 3                     |        |  |  |  |
|             | Reserve  | IP Address                        | Host Names            | Туре   |  |  |  |
|             |          | <b>S</b><br>Apply                 | Cancel Help           |        |  |  |  |

**Step 5.** Go to **Advanced** > **Virtual Server** (Port Forwarding). There is a list of pre-set ports in the router which you can choose from.

| a a                            | Home                                                                                                    | Advanced                                                                                                    | Tools             | Status     | Hel |
|--------------------------------|----------------------------------------------------------------------------------------------------|----------------------------------------------------------------------------------------------------|-------------------|------------|-----|
| UPnP                           | Conn<br>LAN I                                                                                            | er<br>ection: Pvc0 V<br>P 10.1.1.99 V                                                                                                    | New IP            |            |     |
| firtual Server                 | Category                                                                                                 | Available Rule                                                                                                    | es                | Applied Ru | les |
| Lan Clients<br>SNMP<br>Filters | <ul> <li>Games</li> <li>VPN</li> <li>Audio/Video</li> <li>Apps</li> <li>Servers</li> <li>User</li> </ul> | Alien vs Predator<br>Asheron's Call<br>Dark Rein 2<br>Delta Force<br>Doom<br>Dune 2000<br>DirectX (7.8) Games<br>EliteForce<br>EverQuest<br>Fighter Ace II | Add ><br>< Remove |            |     |

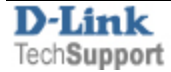

**Step 5a.** If your specific application is not listed there, you can add the necessary ports yourself. Select the "User" Category and click on Add button below.

| Virtual Serve<br>Conr<br>LAN                                                                             | r<br>nection: Pvc0 👻<br>IP 10.1.1.99 💙 New IP ) |                   |                  |   |
|----------------------------------------------------------------------------------------------------|-------------------------------------------------|-------------------|------------------|---|
| Category                                                                                                 | Available Rules                                 | ]                 | Applied Rules    |   |
| <ul> <li>Games</li> <li>VPN</li> <li>Audio/Video</li> <li>Apps</li> <li>Servers</li> <li>User</li> </ul> | Add Edit Delete                                 | Add ><br>< Remove |                  |   |
| You must save s                                                                                          | ettings and reboot to take effect               |                   | Mapply Cancel He | þ |

**Step 5b.** Enter a name for this entry under **Rule Name**. Then select the necessary **protocol**. If there is a range of ports to open, specify the starting port under **Port Start** and the ending port under **Port End**. If you need to open just one port, specify this port number in all fields including the **Port Map**. Click **Apply**.

| R | ule Mana     | gement    |          |         |          |            |         |        |
|---|--------------|-----------|----------|---------|----------|------------|---------|--------|
|   | Rı           | ıle Name  | MyProgra | m       |          |            |         |        |
|   | Pr           | otocol    | TCP      | ~       |          |            |         |        |
|   | Po           | ort Start | 8081     | ]       | Por      | rt End     | 8085    |        |
|   | Po           | ort Map   | 8081     |         | Por      | rt Map End | d 8085  |        |
|   | Apply Cancel |           |          |         |          |            |         |        |
| 1 | Protocol     | Port St   | art P    | ort End | Port Map | Port       | Map End | Delete |
|   | ТСР          | 8081      |          | 8085    | 8081     |            | 8085    |        |

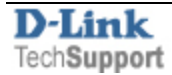

**Step 6.** Go back to **Advanced** > **Virtual Server**. Under **LAN IP** select your LAN Client (which you added in **Step 4**). Select the **Category** and the desired Rule or select "**User**" Category and you should see the rule which you have created in **Step 5b**. Select it and then click on **Add** > to move it into the Applied Rules section. Click **Apply**.

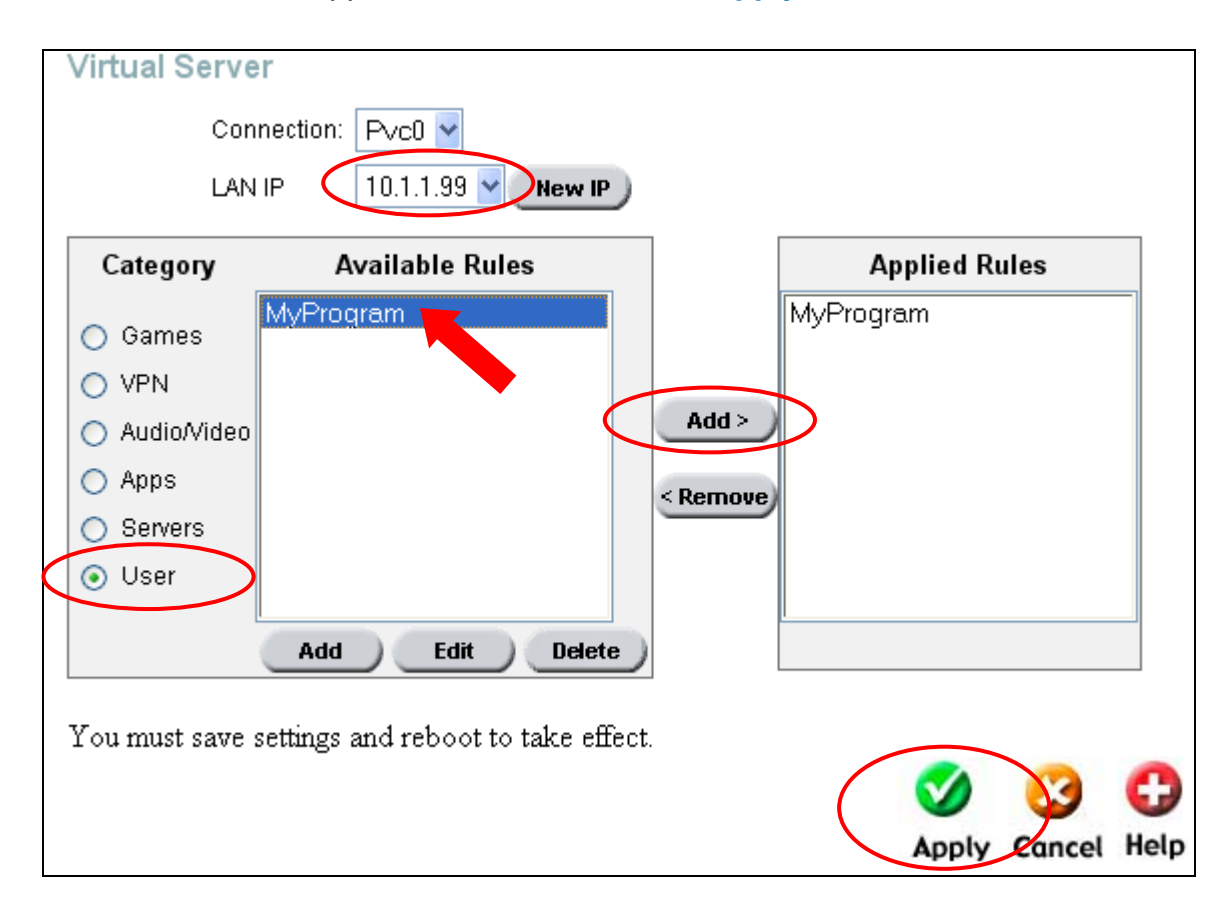

**Step 7.** To save the new settings into the router's memory go to **Tools** > **System**. Click on **Save and Reboot** button. The router will save the settings and restart.

|                            | D-Link<br>Building Networks for People | _                                          | DSL-G604T<br>Wireless ADSL Router               |                        |                  |      |  |  |
|----------------------------|----------------------------------------|--------------------------------------------|-------------------------------------------------|------------------------|------------------|------|--|--|
|                            | Admin                                  | Home<br>System Set                         | Advanced<br>tings                               | Tools                  | Status           | Help |  |  |
|                            | Time                                   | The current syst Save Settings Save        | tem settings can be save<br>To Local Hard Drive | d as a file onto the l | ocal hard drive. |      |  |  |
| $\boldsymbol{\mathcal{C}}$ | Remotelog                              | Load Settings                              | Load Settings From Local Hard Drive             |                        |                  |      |  |  |
|                            | Firmware                               | Load<br>Note: The system                   | m has to be restarted afte                      | er the configuration   | is restored.     |      |  |  |
|                            | Miscellaneous                          | Save Settings<br>Save and<br>Restore To Fa | Reboot The Syste                                | em.                    |                  |      |  |  |
|                            | Logout                                 | Restore<br>Force the DSL<br>Restart AP     | G604T Wireless LAN                              | to restart.            |                  |      |  |  |

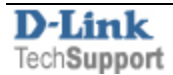

**Note 1:** If you are opening ports for FTP, Telnet or other service, please make sure this service is not additionally blocked by the router's firewall. You can verify this under **Advanced** > **Firewall > Service Filtering**.

**Note 2:** Because routers use NAT (Network Address Translation), you can only open a specific port to one computer at a time. For example: If you have two Web servers on your network, you cannot forward port 80 to both computers. You will need to configure one of the web servers to use port 81. Now you can forward port 80 to the first computer and then forward port 81 to the other computer.

**Note 3:** Please be aware that from inside your LAN you will not be able to access your server using its public IP address or name. On your LAN you will need to use its local IP address instead (10.1.1.99).

**Note 4:** It is quite common for Internet Service Providers to block common ports like 80, 21, 25. If you are having troubles running services on these ports please contact your provider.

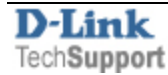